# A Quick Guide: Entitling Users to SED Monitoring System Ed Tech

**Instructional Technology Plan 2018** 

## **Table of Contents**

Roles in SE

User Roles that exist in the State Education Department Delegated Account System (SEDDAS):

#### Section 1: How a district EA or DA/EA can entitle another district user for SED Monitoring & Vendor Performance System

Step 6: Choose a Role Select 'Data Access' from the drop-down menu next to

| SED-Monitoriae-Sellondas-Barfasmonae-Selator |                 |
|----------------------------------------------|-----------------|
| Martin Annanan                               | ·               |
|                                              | Role            |
|                                              |                 |
|                                              |                 |
|                                              |                 |
|                                              |                 |
|                                              |                 |
| rau-au on Managerren, servites               |                 |
|                                              |                 |
|                                              | Data Entry      |
|                                              |                 |
|                                              |                 |
|                                              |                 |
|                                              |                 |
|                                              |                 |
|                                              |                 |
|                                              | _               |
|                                              |                 |
|                                              | APPR            |
| Office                                       |                 |
|                                              | 🗹 Ed Tech       |
| gement Services                              | Education Mana  |
|                                              | Facilities      |
| 2440 <u></u>                                 | - MVDPS - REGEN |
|                                              |                 |
|                                              |                 |
|                                              |                 |
|                                              |                 |
|                                              |                 |
|                                              |                 |
|                                              |                 |
|                                              |                 |

### Section 1: How a district EA or DA/EA can entitle another district user for SED Monitoring & Vendor Performance System

**Step 7:** Select Data Entry access for each survey owner by selecting all appropriate boxes under the Data Entry section. If no Data Entry option is

#### Section 1: How a district EA or DA/EA can entitle another district user for SED Monitoring & Vendor Performance System

### **Completing the process:**

Once appropriate selections are made in all sections, click Next. You will then be able to click Grant Access. The process will then be complete.

#### **IMPORTANT:**

You can verify the access granted right away by asking the person assigned to log on to the <u>business portal</u> to verify and confirm that they have access to the Ed Tech survey.

If you have any questions, please do not hesitate to contact NYSED at: <u>edtech@ nysed.gov</u> or by phone at (518) 474-5461.